# การลงทะเบียนเรียน

มหาวิทยาลัยราชภัฏสุรินทร์

#### การลงทะเบียนเรียน

การลงทะเบียนเรียนถือเป็นสีสันหนึ่งของนักศึกษา ดังนั้นการเตรียมความพร้อมก่อนการลงทะเบียน เรียนจึงถือเป็นเรื่องสำคัญ ที่จะเป็นตัวกำหนดว่าใน 1 ภาคการศึกษาจะมีกระบวนการเรียนการสอนเป็น อย่างไร การลงทะเบียนเรียนประกอบไปด้วย 3 ขั้นตอน ดังนี้

- 1. ก่อนลงทะเบียนเรียน
- 2. ลงทะเบียนเรียน
- 3. หลังลงทะเบียนเรียน

\*\*\* หากนักศึกษามีการค้างชำระค่าลงทะเบียนเรียนในเทอมก่อนหน้า จะไม่สามารถลงทะเบียนเรียนในเทอมนั้นๆได้\*\*\*\*

#### 1. ก่อนลงทะเบียนเรียน

ก่อนการลงทะเบียนเรียนทุกครั้งสิ่งที่สำคัญที่สุดคือการค้นคว้าหาข้อมูลเกี่ยวกับวิชาที่จะเปิด สอนในเทอมนั้นๆ ว่าตรงตามแผนการเรียนการสอนของนักศึกษาหรือไม่ โดยสามารถตรวจสอบได้ดังนี้

 ดูโครงสร้างหลักสูตรว่านักศึกษาสังกัดโครงสร้างหลักสูตรอะไร สามารถเข้าตรวจสอบแผนการเรียน ได้ที่เว็บไซต์สำนักส่งเสริมวิชาการและงานทะเบียน เข้างานหลักสูตรและแผนการเรียน และเข้า แผนการเรียนตลอดหลักสูตร http://curriculum.srru.ac.th/

#### 1. ก่อนลงทะเบียนเรียน (ต่อ)

นักศึกษาสามารถพิมพ์ใบโครงสร้างหลักสูตรเพื่อไว้สำหรับตรวจสอบรายวิชาเรียน โดยนักศึกษาเลือก แผนการเรียนตามปีการศึกษาที่เข้าศึกษา เช่น นักศึกษารหัสเข้า 58 เข้าที่แผนการเรียนตลอดหลักสูตร นักศึกษารหัส 58

| riculum.srru.ac.th/curriculum.aspx                                                       |                                                       |                                                               |
|------------------------------------------------------------------------------------------|-------------------------------------------------------|---------------------------------------------------------------|
| งานหลัก                                                                                  | <b>าสู่ตรและเ</b><br>สำนักส่งเสริมวิชาการและงานทะเบีย | <b>เผนการเรียน</b><br><sup>เน มหาวิทยาลัยราชภัฏสุรินทร์</sup> |
| หน้าแรก<br>กรอบมาตรฐานคุณวูฒิระดับอุดมสึกษา                                              | แผนการเรียนดลอดหลักสูตร นักศึกษารหัส 5                | 58                                                            |
| แห่งชาติ<br>มคอ.3 - 7                                                                    | คณะครุศาสตร์<br>การสึกษาประเว๊ย                       | การประกอร์กษา                                                 |
| มาตรฐานคุณวุฒิสาขา/สาขาวิชา<br>ชั้นตอนการเป็ด/ปรับปรุงหลักสูตร                           | พลศึกษา<br>คณะวิทยาศาสตร์และเทคโนโลยี                 | วิทยาศาสตร์การก็ห้า                                           |
| แนวทางการปฏิบิติตามกรอบมาตรฐาน<br>ดุณวุฒิระดับอุดมศึกษาแห่งชาติ<br>ชั้นตอนการปัดหลักสูตร | การแพทย์แผนไทย<br>วิทยาการคอมพิวเตอร์                 | สาธารณสุขศาสตร์<br>วิทยาฮาสตร์สชภาพ                           |
| แผนการเรียบคลอดหลักสูตร                                                                  | ขึ้วริทยา(วท.บ)<br>วิษยาสารสรีส์ พวกกับ               | ริทยาศาสตร์และเทคโนโลยีการอาหาร<br>เวณี (วหาม)                |
| តតត្ថារះ។                                                                                | รทย เคาสตรสุนรรณม<br>คณิตศาสตร์(รท.บ)                 | เพล (รก)<br>เทคโนโลยีสารสนเทศ                                 |
|                                                                                          | คณตศาสตร (ค.บ)<br>ชีววิทยา (ค.บ)                      | เตม (ค.บ.)<br>พิสิกส์ (ค.บ.)                                  |

### 1. ก่อนลงทะเบี้ยนเรียน (ตัวอย่างแผนการเรียนตลอดหลักสูตร)

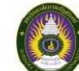

|                 |                                  | โคร                                                     | เงส <mark>ร้างห</mark> ลั | ักสูตร   | (ปีการศึก       | ษา 2558)          |                                                      |                        |     |
|-----------------|----------------------------------|---------------------------------------------------------|---------------------------|----------|-----------------|-------------------|------------------------------------------------------|------------------------|-----|
| 4               |                                  | หลักสูตรครุศาตรเ                                        | วัณฑิต สาช                | าวิชากา  | รศึกษาปฐม       | เวีย ระดับป       | ริญญาตรี 5 ปี                                        |                        |     |
| ชื่อ (          | นาย, น <b>า</b> งสา <sup>.</sup> | ס)                                                      |                           |          | รหัส            |                   | หมู่เรียน                                            |                        |     |
| วนแ             | ดอน ป เกด                        |                                                         | วุฒเคม                    | ~        | 1.10            |                   | ภาคการศกษาทเขาเรยน                                   |                        |     |
|                 | <u> </u>                         | การถาง                                                  | ารวมตลอดข                 | หลกสูต   | รเมนอยกว        | n 167 หนว<br>     | ยกด                                                  | r i                    | г   |
| ภาคการ<br>ศึกษา | รหัสวิชา                         | ชื่อวิชา                                                | ນກ.                       | เกรด     | ภาคการ<br>ศึกษา | รพัสวิชา          | ชื่อวิชา                                             | นก.                    | ı   |
| ก. หมวด         | วิชาศึกษาทั่ว                    | ไป                                                      | 30 mi                     | วยกิต    | 2) 5            | ายวิชาเลือก       | เลือกเรียนไม่น้อยกว่าเรียน 3                         | หน่วยกิด               | A ( |
| ก.1 กลุ่ม       | มวิชาสังคมศ                      | เาสตร์ ให้เลือกเรียนไม่น้อยกว่า                         | 6 หน่วยก็                 | ต        |                 | 15001080          | ภาษาเขมรเบื้องต้น                                    | 3(2-2-5)               | Г   |
|                 | 25001020                         | วิถีไทย                                                 | 3(2-2-5)                  | 18       |                 | 15001090          | ภาษาลาว <mark>เบื้องต้น</mark>                       | 3(2-2-5)               | Γ   |
|                 | 2500103x                         | วิถีโลก                                                 | 3(3-0-6)                  |          |                 | 15001150          | ภาษาเกาหลีเบื้องต้น                                  | 3(2-2-5)               | Γ   |
|                 | 2500104x                         | มนุษย์กับ <mark>สิ่งแวดล้</mark> อม                     | 3(3-0-6)                  |          |                 | 15001110          | การฟังและพูดภาษาไทยเพื่อผลสัมฤ <mark>ท</mark> ธิ์    | 3(2-2-5)               |     |
|                 | 25001050                         | กฎหมายในชีวิตประจำวัน                                   | 3(3-0-6)                  |          |                 | 15 <b>00</b> 1120 | การอ่ <mark>านและการเขียนภาษาไทย</mark>              | 3(2-2-5)               | Γ   |
|                 | 25001060                         | อาเชียนศึกษา                                            | 3(2-2-5)                  |          |                 | 15001130          | การพูดและการเขียนภาษาไทยเพื่อ                        | 3(2-2-5)               | Г   |
|                 | 25511010                         | การเมืองการปกครองไท <mark>ย</mark>                      | 3(2-2-5)                  |          |                 |                   | การ <mark>นำเส</mark> นอ                             |                        |     |
|                 | 35601010                         | หลักการบริหารและการจัดการ                               | 3(3-0-6)                  |          |                 | 15001140          | การพูดและการเชียนภาษาอังกฤษ                          | 3(2-2-5)               | Г   |
|                 | 35601020                         | มนุษย์กับเศรษฐกิจ                                       | 3(2-2-5)                  | 9<br>1   |                 |                   | เพื่อการนำเสนอ                                       |                        |     |
| ค.2 กลุ่ม       | มวิชามนุษยศ                      | <del>สาสตร์ ให้เลือกเรียนไม่น้อ<mark>ย</mark>กว่า</del> | 6 หน่วยกิ                 | Ø        | ก.4 กลุ่ม       | เวิชาวิทยาศา      | าสตร์กับคณิตศาสตร์ เลือกเรียนไม่น้อ <mark>ย</mark> ก | าว่า <mark>9 หเ</mark> | in  |
|                 | 2500101n                         | พฤติกรรมมนุษย์และการพัฒนาตน                             | 3(2-2-5)                  |          | 1) 5            | ายวิชาบังคับ      | เรียน                                                | 6 หน่วย                | กิด |
|                 | 15001100                         | พุทธศาสนา                                               | 3(3-0-6)                  |          |                 | 4000106x          | การคิดและการตัดสินใจ                                 | 3(2-2-5)               |     |
|                 | 1500104x                         | ความจริงของชีวิต                                        | 3(3-0-6)                  |          |                 | 4000107x          | เทคโนโลยีสารสนเทศ <mark>เพื่</mark> อชีวิต           | 3(2-2-5)               |     |
|                 | 16301010                         | การรู้สารสนเทศ                                          | 3(2-2-5)                  |          | 2) 5            | ายวิซาเลือก       | ให้เลือ <mark>กเ</mark> รียนอีก                      | 3 หน่วย                | กิเ |
|                 | 2000102n                         | สุนทรียภาพของชีวิต                                      | 3(2-2-5)                  | <u>(</u> |                 | 4000105x          | วิทยาศาสตร์เพื่อคุณภาพชีวิต                          | 3(2-2-5)               |     |
|                 | 50001050                         | ปรัชญาเศรษฐกิจพอเพียง                                   | 3(2-2-5)                  |          |                 | 40001080          | เทคโนโลยีสารสนเทศเพื่องานอาชีพ                       | 3(2-2-5)               |     |
| ก.3 กลุ่ม       | มวิชาภาษา เ                      | เลือกเรียนไม่น้อยกว่า                                   | 9 หน่วยก็                 | โต       |                 | 5000101n          | เทคโนโลยีที่เหมาะสมกับชีวิต                          | 3(2-2-5)               |     |
| 1) 5'           | ายวิชาบังคับเ                    | รียน                                                    | 6 หน่วย                   | กิต      |                 | 40001090          | สิ่งแวคล้อมกับชีวิต                                  | 3(2-2-5)               |     |
|                 | 15001010                         | ภาษาไทยเพื่อการสื่อสาร                                  | 3(2-2-5)                  |          |                 | 40001110          | สุขภาพชีวิต                                          | 3(2-2-5)               |     |
|                 | 1500102n                         | ภาษาอังกฤษพื้นฐาน                                       | 3(2-2-5)                  |          |                 |                   |                                                      |                        |     |
| 2) 5'           | ายวิชาเลือก                      | ให้เลือกเรียนอีก                                        | 3 หน่วย                   | กิต      |                 |                   |                                                      |                        |     |
|                 | 1500103n                         | การอ่านภาษาอังกฤษเบื้ <mark>อ</mark> งต้น               | 3(2-2-5)                  |          |                 |                   |                                                      |                        |     |
|                 | 15001050                         | ภาษาจีนเบื้องต้น                                        | 3(2-2-5)                  |          |                 |                   |                                                      |                        |     |
|                 | 15001060                         | ภาษาญี่ปุ่นเบื้องต้น                                    | 3(2-2-5)                  |          |                 |                   |                                                      |                        |     |
|                 | 15001070                         | ภาษาเวียดบามเบื้องต้น                                   | 3(2-2-5)                  | 1        |                 |                   |                                                      |                        |     |

|                 |              |                                               |          | _      |                 |                           |                                                          |            | _                 |
|-----------------|--------------|-----------------------------------------------|----------|--------|-----------------|---------------------------|----------------------------------------------------------|------------|-------------------|
| ภาคการ<br>ศึกษา | รหัสวิชา     | ซื่อวิชา                                      | นก.      | เกรด   | ภาคการ<br>ศึกษา | รหัสวิชา                  | ซื่อวิชา                                                 | นก.        | <mark>เกรด</mark> |
| ข. หมวดว่       | วิชาเฉพาะด้า | าน                                            | 131 หน่า | วยกิด  | V.1.            | 3 เลือกเรียน <sup>1</sup> | วิชาชีพครู เลือกเรียนไม่น้อยกว่า 6                       | 5 หน่วยกิเ | ด (ต่อ)           |
| ข.1 วิช         | าชีพครู      |                                               | 52 min   | ายกิต  |                 | 1024903n                  | การจัดกิจกรรมเพื่อพัฒนา                                  | 2(1-2-3)   |                   |
| V.1.            | 1 วิชาชีพครู | บังคับ                                        | 32 หน่ว  | ยกิต   |                 |                           | กระบวนการคิด                                             |            |                   |
| 0               | 1011101o     | หลักการศึกษา ปรัชญาการศึกษา<br>วิชาชีพครู     | 2(1-2-3) |        |                 | 1024905x                  | การจัดกิจกรรมตามกลุ่มสาระการ<br>เรียนรู้                 | 2(1-2-3)   |                   |
|                 | 10111020     | คุณลักษณะวิชาชีพครูและการเป็นครู              | 2(1-2-3) |        |                 | 1024603x                  | ทักษะกระบวนการทางวิทยาศาสตร์                             | 2(1-2-3)   |                   |
|                 |              | มืออาชีพ                                      |          |        |                 | 1024602n                  | กิจกรรมโครงงานวิทยาศาสตร์                                | 2(1-2-3)   |                   |
| 0               | 10122030     | การจัดแหล่งเรียนรู้และสิ่งแวดล้อม             | 2(1-2-3) |        |                 | 1024601x                  | ทักษะสำหรับครูวิทยาศาสตร์                                | 2(1-2-3)   |                   |
|                 |              | เพื่อการเรียนรู้                              |          |        |                 | 10325020                  | การสร้างสื่อการเรียนการสอน                               | 2(1-2-3)   |                   |
|                 | 10122040     | การบริหารและประกันคุณภาพ                      | 2(1-2-3) |        |                 | 10436010                  | การวิจัยเชิงปฏิบัติการในชั้นเรียน                        | 2(1-2-3)   |                   |
|                 | 10212050     | การศึกษา<br>การพัฒนาหลักสตร                   | 3(2-2-5) |        |                 | 10436020                  | การวิเคราะห์ช้อมูลสำหรับการวิจัย<br>เพื่อพัฒนาการเรียนร้ | 2(1-2-3)   |                   |
| -               | 1023303n     | การออกแบบและพัฒนาการเรียนร้                   | 3(2-2-5) |        |                 | 10112010                  | สังคมวิทยาการศึกษา                                       | 2(1-2-3)   |                   |
| -               | 10233040     | การบรณาการหลักสตรและการ                       | 3(2-2-5) |        |                 | 10122010                  | การศึกษากับการพัฒบาชบชบ                                  | 2(1-2-3)   |                   |
|                 |              | จัดการเรียนร์วิชาเอก                          | 10.00    |        |                 | 10644010                  | การนิเทศการศึกษา                                         | 2(1-2-3)   |                   |
|                 | 10311010     | นวัตกรรมและเทคโนโลยีสารสนเทศ                  | 3(2-2-5) |        | -               | 1062201x                  | กอหมายการศึกษา                                           | 2(2-0-4)   |                   |
|                 |              | ทางการศึกษา                                   |          |        | -               | 40863070                  | น้ำำกับลกเสือ-เบตรบารีสาบักเร่นใหก่                      | 2(1-2-3)   |                   |
|                 | 1042104x     | หลักการวัดและประเมินผลการเรียบร้              | 3(2-2-5) |        |                 | 40862020                  | กิจกรรมเข้าจังหวะ                                        | 2(1-2-3)   |                   |
|                 | 10434080     | การวิจัยและพัฒนาการเรียนร้                    | 3(2-2-5) |        | 2               | 4081102x                  | การออกกำลังกายเพื่อสขภาพ                                 | 2(1-2-3)   |                   |
|                 | 10512020     | จิตวิทยาการเรียนร้                            | 3(2-2-5) |        | 0 0             | 4082202n                  | การเสริมสร้างและทดสอบ                                    | 2(1-2-3)   |                   |
|                 | 10535020     | จิตวิทยาแนะแนวและการให้คำปรีกษา               | 3(2-2-5) |        | 1               |                           | สมรรถภาพทางกาย                                           |            |                   |
| V.1.2           | กลุ่มวิชาปภี | บัติการและฝึกประสบการณ์วิชาชีพคร              | 14 หน่   | ้วยกิต |                 | 4086412x                  | ลีลาศ                                                    | 2(1-2-3)   |                   |
| -               | 1004801e     | การปฏิบัติงานวิชาชีพคร 1                      | 1(90)    |        | <u> </u>        | 4081307x                  | นั้นทนาการ                                               | 2(1-2-3)   |                   |
|                 | 1004802m     | การปฏิบัติงานวิชาชีพคร 2                      | 1(90)    |        |                 |                           |                                                          |            |                   |
| 8 8             | 1005801n     | การปฏิบัติการสอนในสถานศึกษา 1                 | 6(540)   |        |                 |                           |                                                          |            |                   |
|                 | 1005802n     | การปฏิบัติการสอนในสถานศึกษา 2                 | 6(540)   |        |                 |                           |                                                          |            |                   |
| v.1.3           | เลือกเรียนวิ | ชาชีพครู เลือกเรียนไม่น้อยกว่า                | 6 หน่ว   | ยกิด   |                 |                           |                                                          |            |                   |
| -               | 10233010     | ทักษะและเทคนิคการจัดการเรียนร้                | 2(1-2-3) |        | 1               |                           |                                                          |            |                   |
|                 | 10232100     | การพัฒนาหลักสตรท้องถิ่น                       | 2(1-2-3) |        |                 |                           |                                                          |            |                   |
|                 | 10232110     | การพัฒนาแหล่งเรียนรู้และภูมิ<br>ปัญญาท้องถิ่น | 2(1-2-3) |        |                 |                           |                                                          |            |                   |
|                 | 10243040     | การพัฒนารูปแบบการจัดการเรียนรู้               | 2(1-2-3) |        | 1               |                           |                                                          |            |                   |
|                 | 10244120     | การส่งเสริมสุขภาพในโรงเรียน                   | 2(1-2-3) |        | 1               |                           |                                                          |            |                   |
|                 | 10249120     | สัมมนาปัญหาการจัดการศึกษาขั้น<br>พื้นฐาน      | 2(1-2-3) |        |                 |                           |                                                          |            |                   |

2

| iาคการ<br>ศึกษา | รหัสวิชา      | ซื่อวิชา                       | นก.      | เกรด    | ภาคการ<br>ศึกษา | รหัสวิชา     | ชื่อวิชา                                    | นก.             | เกรต   |
|-----------------|---------------|--------------------------------|----------|---------|-----------------|--------------|---------------------------------------------|-----------------|--------|
| <b>ປ.2</b> ີ ຈ  | าเอกการศึก    | ษาปฐมวัย เรียนไม่น้อยกว่า      | 79 W1    | ่วยกิต  | 2)              | วิชาเอกเลือ  | ก เลือกเรียนไม่น้อยกว่า 18 -                | หน่วยกิต        | (ต่อ)  |
| ປ.2.            | 1 กลุ่มวิชาเอ | n                              | 69 и     | น่วยกิด |                 | 1072103x     | อาหารสำหรับเด็กปฐมวัย                       | <b>3(2-2-5)</b> |        |
| 1)              | วิชาเอกบังคั  | บเรียน                         | 51 W     | น่วยกิด |                 | 1072106x     | การอบรมเลี้ยงดูเด็กปฐมวัย                   | 2(1-2-3)        |        |
|                 | 1071103x      | สื่อและการจัดห้องสมุดของเล่น   | 2(1-2-3) |         |                 | 1072107x     | โรคเด็กและการป้องกัน                        | 2(2-0-4)        | 1      |
|                 |               | สำหรับเด็กปฐมวัย               |          |         |                 | 1072108x     | สวัสดิศึกษาสำหรับเด็กปฐมวัย                 | 2(2-0-4)        |        |
| 1               | 1071104x      | กิจกรรมการเคลื่อนไหวและจังหวะ  | 2(1-2-3) |         |                 | 1072201x     | สิ่งแวดล้อมศึกษาสำหรับเด็กปฐมวัย            | 2(1-2-3)        |        |
|                 |               | สำหรับเด็กปฐมวัย               |          |         |                 | 1072203x     | กิจกรรมนาฏศิลป์สำหรับเด็กปฐมวัย             | 2(1-2-3)        |        |
|                 | 1071105x      | การศึกษาปฐมวัย                 | 2(2-0-4) | 1       |                 | 1072306x     | ศิลปะสำหรับครูปฐมวัย                        | 2(1-2-3)        |        |
|                 | 1071106x      | สุขภาพอนามัยสำหรับเด็กปฐมวัย   | 2(1-2-3) | Į.      |                 | 1072308x     | กิจกรรมพลศึกษาสำหรับเด็กปฐมวัย              | 2(1-2-3)        |        |
| 1               | 1071301x      | ศิลปะสำหรับเด็กปฐมวัย          | 2(1-2-3) |         |                 | 1072401x     | หนังสือสำหรับเด็กปฐมวัย                     | 2(1-2-3)        |        |
| 1               | 1071401x      | นิทานและหุ่นสำหรับเด็กปฐมวัย   | 2(1-2-3) |         |                 | 1072404x     | นวัตกรรมเทคโนโลยีเพื่อการสื่อสาร            | 2(1-2-3)        |        |
|                 | 1071501x      | บุคลิกภาพครูปฐมวัย             | 2(2-0-4) |         |                 |              | สำหรับเด็กปฐมวัย                            |                 |        |
|                 | 1072301x      | ภาษาไทยสำหรับเด็กปฐมวัย        | 2(1-2-3) | )       |                 | 1073401x     | การประดิษฐ์ของเล่นประเภทตุ๊กตา              | 2(1-2-3)        |        |
| i.              | 1072311x      | สังคมศึกษาสำหรับเด็กปฐมวัย     | 2(1-2-3) | 1       |                 |              | สำหรับเด็กปฐมวัย                            |                 |        |
|                 | 1072403x      | คอมพิวเตอร์สำหรับเด็กปฐมวัย    | 2(1-2-3) |         |                 | 1073402x     | การตัดเย็บเบื้องต้นสำหรับครูปฐมวัย          | 2(1-2-3)        |        |
|                 | 1073101x      | จิตวิทยาพัฒนาการและการสังเกต   | 3(3-0-6) |         |                 | 1074201x     | การจัดโปรแกรมเพื่อพัฒนาเด็กปฐมวัย           | 2(1-2-3)        |        |
|                 |               | พฤติกรรมเด็ก                   |          |         |                 | 1072104n     | สวัสดิการและการสงเคราะ <mark>ห์เ</mark> ด็ก | 2(2-0-4)        |        |
|                 | 10732030      | หลักสูตรการศึกษาปฐมวัย         | 3(2-1-4) | 2       |                 | 1073405x     | เกษตรกรรมสำหรับครูปฐมวัย                    | 2(1-2-3)        |        |
| j.              | 1073205n      | ภาษาอังกฤษสำหรับเด็กปฐมวัย     | 3(2-1-4) |         | ช.2.            | 2 กลุ่มวิชาก | ารสอนวิชาเอก ไม่น้อยกว่า                    | 6 หเ            | ่วยกิเ |
|                 | 1073206x      | ภาษาอังกฤษสำหรับครูปฐมวัย      | 3(2-1-4) |         |                 | 1073301n     | กระบวนการจัดประสบการณ์                      | 3(2-2-5)        |        |
|                 | 1073307x      | คณิตศาสตร์สำหรับเด็กปฐมวัย     | 2(1-2-3) |         |                 |              | การศึกษาปฐมวัย 1                            |                 |        |
|                 | 1073308x      | วิทยาศาสตร์สำหรับเด็กปฐมวัย    | 2(1-2-3) |         |                 | 1073302n     | กระบวนการจัดประสบการณ์                      | 3(2-2-5)        |        |
|                 | 1073601x      | การประเมินผลพัฒนาการเด็กปฐมวัย | 2(1-2-3) |         |                 |              | การศึกษาปฐมวัย 2                            |                 |        |
|                 | 1074301x      | ทักษะการคิดสำหรับเด็กปฐมวัย    | 2(2-0-4) |         | ข.2.3 กลุ       | มวิชาเอกหรื  | ื่อวิชาการสอนวิชาเอกเพิ่มเติม ไม่น้อยเ      | าว่า 4 หน่      | วยกิด  |
|                 | 1074501x      | การให้การศึกษาแก่ผู้ปกครองเด็ก | 2(2-0-4) |         |                 | 1072201x     | สิ่งแวดล้อมศึกษาสำหรับเด็กปฐมวัย            | 2(1-2-3)        |        |
|                 |               | ปฐมวัย                         |          |         |                 | 1072203x     | กิจกรรมนาฏศิลป์สำหรับเด็กปฐมวัย             | 2(1-2-3)        |        |
|                 | 1074701x      | การจัดและบริหารการศึกษาระดับ   | 3(3-0-6) |         |                 | 1074201x     | การจัดโปรแกรมเพื่อพัฒนาเด็กปฐมวัย           | 2(1-2-3)        |        |
|                 |               | ปฐมวัย                         |          |         |                 | 1071302x     | งานประดิษฐ์ด้วยกระดาษ                       | 2(1-2-3)        |        |
|                 | 1074901n      | โครงการศึกษาเอกเทศการศึกษา     | 2(1-2-3) |         |                 | 1072306x     | ศิลปะสำหรับครูปฐมวัย                        | 2(1-2-3)        |        |
|                 |               | ปฐมวัย                         |          | 3       |                 | 1072308x     | กิจกรรมพลศึกษาสำหรับเด็กปฐมวัย              | 2(1-2-3)        |        |
|                 | 1074904x      | สัมมนาการศึกษาปฐมวัย           | 2(1-2-3) |         | ค. หมวด         | วิชาเลือกเสร | รี เลือกเรียนไม่น้อยกว่า                    | 6 หน่ว          | ยกิด   |
|                 | 1074905x      | การศึกษาผลงานวิจัยระดับปฐมวัย  | 2(1-2-3) |         |                 |              |                                             |                 |        |
| 2)              | วิซาเอกเลือก  | า เลือกเรียนไม่น้อยกว่า        | 18 หน่วย | กิต     |                 |              |                                             |                 |        |
|                 | 1071302x      | งานประดิษฐ์ด้วยกระดาษ          | 2(1-2-3) |         |                 |              |                                             |                 |        |
| 1               | 1071406x      | เพลงสำหรับเด็กปฐมวัย           | 2(1-2-3) | ĵ       |                 |              |                                             |                 |        |

#### 1. ก่อนลงทะเบียนเรียน (ตรวจสอบแผนการเรียนจากโครงสร้างหลักสูตรแต่ละ |ภาคการศึกษา)

| ← → C 🗋 reg1.srru.ac.th/D                    | efault.aspx                                                                                                    |                        |             | ~ ~ ~         |                   | (                |                 |              |          |  |
|----------------------------------------------|----------------------------------------------------------------------------------------------------|------------------------|-------------|---------------|-------------------|------------------|-----------------|--------------|----------|--|
|                                              | รหัสนักศึกษา: 58191860123 ชื่อ-สกุล: นางสาวเ<br>สถานะนักศึกษา: <mark>เรียนยังไม่ครบหลักสูตร</mark> สถานะอนมัดจบการศึกษา:ะ <u>ยังไม่</u> " | Ģ                      | รวจสอบแผนกา | ารเรียนประจำเ | เลือกเทอมและค้นหา |                  |                 |              |          |  |
|                                              | อนมัดิจบการศึกษา: ศึกษา<br>วันที่สำเร็จการศึกษา: ยังไม่ระบุวันที                                                                          |                        |             | เลือกเทอง     | มสำหรับค้นหา :    | ด้มหาแผนการเรียน | ~               |              |          |  |
| Real And And And And And And And And And And | ประกาศจากทางมหาวิทยาลัยราชกัฏสุรินทร์                                                                                                    |                        | รหัสวิชา    |               | 1/2558            | รายวิชา          | กลุ่มวิชา       | หน่วยกิด     |          |  |
| หน้าหลัก                                     | พัวข้อประกาศ                                                                                                    | หน่วยงานลงประกาศ       |             | 1011101       |                   | 3/2558           |                 |              | 2/4 2 25 |  |
| ดรวจสอบแผนการเรียน                           | 1 นักศึกษาขึ้นปีที่ 1 รหัส 2558 (สำคัญมาก)                                                                                                | งานประมวลผลการเรียน    | 1           | 10111010      | หลกการศกษา        | 1/2559           | ษา วชาชพครู     | ครูบงคบ      | 2(1-2-3) |  |
| วิธีและขั้นดอนการจองรายวิชา                  | 2 กำหนดการแจ้งขอสำเร็จการศึกษาของภาคการศึกษาที่ 2/2558                                                                                    | งานประมวลผลการเรียน    | 2           | 10512020      | จิดวิทยาการเรื    | 2/2559           |                 | ครบังคับ     | 3(2-2-5) |  |
| Download ดู่มือการลงทะเบียนออนไลน์           | 3 การค้างช่าระค่าลงทะเบียนของนักศึกษาแจ้งจบ 2/2558                                                                                        | งานประมวลผลการเรียน    |             |               |                   | 3/2559           |                 |              |          |  |
| จองรายวิชา                                   | การลงทะเบียนเรียนระบบออน                                                                                                    | ไลน์                   | 3           | 15001130      | การพูดและกา       | 2/2560           | มเพื่อการนำเสนอ | พื้นฐานภาษา  | 3(2-2-5) |  |
| รายวิชาที่จองแล้ว                            | หลักเกณฑ์การขอเปิดรายวิชาที่อยู่นอกเหนือจากแผน/<br>แนวได้นิดิในการองทะเนียนเรียนเรายาวิชาผ่านระบบเอินเ                                    | การเรียน<br>เดอร์เน็ด  | 4           | 40001090      | สึ่งแวดล้อมกับ    | 3/2560           | 2560            | พื้นฐานสังคม | 3(2-2-5) |  |
| ตารางเรียนนักศึกษา<br>ผลการเรียน(เกรด)       | สำหรับนักศึกษาภาคกศ.บป ภาคการศึกษา                                                                                                    | ที่ 3/2558             | 5           | 1072108v      | สวัสดิส์คมาส่ว    | 2/2561           |                 | เลือดเสรี    | 2(2.0.4) |  |
| ประเมินอาจารย์                               | คลิกอ่าน                                                                                                    | เอาระบ์ที่ปรีกมา       |             | 1072100       | CI JOININITY ICI  | 3/2561           |                 | เลอกเลร      | 2(2-0-4) |  |
| ประวัตินักศึกษา                              | รายว่ายังและเรื่องขณะสองสามารถ                                                                                                    | คม 2559                | 6           | 1072301x      | ภาษาไทยสำห        | 2/2562           |                 | เอกบังคับ    | 2(1-2-3) |  |
| แจ้งขอสำเร็จการศึกษา                         | เปลี่ยนแปลง/เพิ่ม-คอน รายวิชา 21-22,28-29 พฤษ                                                                                             | ภาคม 2559              | 7           | 1071302       | mulerôucô         | 3/2562           |                 | 1201520      | 2(1 2 3) |  |
| เทียบโอนผลการเรียน                           | สำหรับบักสึกนากาลปกติ กาดการศึกนาที่                                                                                                    | 1/2559                 | <u> </u>    | 10713022      | 0 1117-01930      | 1/2563           | 12              | ancan        | 2(1-2-3) |  |
| ปฏิทินวิชาการ                                |                                                                                                    |                        | 8           | 1072103x      | อาหารสำหรับ       | 2/2563           |                 | เอกเลือก     | 3(2-2-5) |  |
| ค้นหาข้อมูลนักศึกษา                          | (เปดระบบจองรายวชา เวลา 08.30 น. เปนตร<br>นักศึกษาภาคปกติ ชั้นูปีที่ 4-5 จองรายวิชา 26 พฤษเ                                                | น1ป)<br>ภาคม 2559      |             |               |                   | 1/2564           |                 |              |          |  |
| พิมพ์ใบรายชื่อนักศึกษา                       | นักศึกษาภาคปกติ ชั่นปีที่ 3 จองรายวิชา 27 พฤษภ<br>นักศึกษากาคปกติ ชั้นปีที่ 2 จองรายวิชา 30 พฤษภ                                          | กาคม 2559<br>กาคม 2559 |             |               |                   | 2/2564           |                 |              |          |  |
| เปลี่ยนรหัสผ่าน                              | นักศึกษาภาคปกติ ชั้นปีที่ 1 จองรายวิชา 3 มิถุ่นา<br>เปลี่ยนแปลง/เพิ่ม-ถอน รายวิชา 4-10 มิถนายน                                            | ยน 2559<br>I 2559      |             |               |                   |                  |                 |              |          |  |
| ออกจากระบบ                                   | สำหรับนักศึกษาภาคกศ.บป ภาคการศึกษา                                                                                                    | ที่ 1/2559             |             |               |                   |                  |                 |              |          |  |
|                                              | นักศึกษาภาคกศ.บป จองรายวิชา 4-5 มิถุนายน<br>เปลี่ยนแปลง/เพิ่ม-คอบ รายวิชา 11-12 มิถุนายเ                                                  | 1 2559<br>11 2559      |             |               |                   |                  |                 |              |          |  |

#### 1. ก่อนลงทะเบียนเรียน (ตรวจสอบรายวิชาที่เปิดสอนในแต่ละภาคการศึกษา)

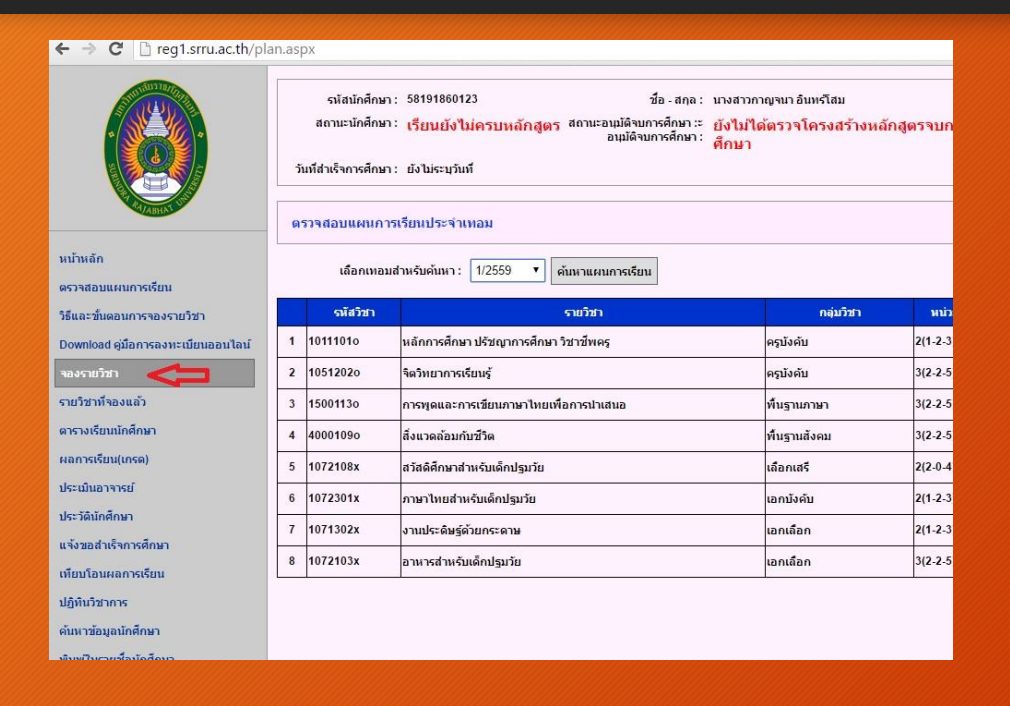

| จอ   | งองรายวิชา                                               |                                        |          |            |  |  |  |  |  |  |
|------|----------------------------------------------------------|----------------------------------------|----------|------------|--|--|--|--|--|--|
|      |                                                          | เลือกเทอม : 1/2559 🔹 ค้นหา < เลือกเทอม |          |            |  |  |  |  |  |  |
| กดับ | รหัสวิชา                                                 | ชื่อวิชา                               | หน่วยกิด | จองรายวิชา |  |  |  |  |  |  |
| 1    | 10111010                                                 | หลักการศึกษา ปรัชญาการศึกษา วิชาชีพครู | 2(1-2-3) | เลือก      |  |  |  |  |  |  |
| 2    | 1051202o                                                 | จิดวิทยาการเรียนรู้                    | 3(2-2-5) | เลือก      |  |  |  |  |  |  |
| 3    | 1071302x                                                 | งานประดิษฐ์ด้วยกระดาษ                  | 2(1-2-3) | เลือก      |  |  |  |  |  |  |
| 4    | 1072103x                                                 | อาหารสำหรับเด็กปฐมวัย                  | 3(2-2-5) | เลือก      |  |  |  |  |  |  |
| 5    | 1072108x                                                 | สวัสดิศึกษาสำหรับเด็กปฐมวัย            | 2(2-0-4) | เลือก      |  |  |  |  |  |  |
| 6    | 1072301x                                                 | ภาษาไทยสำหรับเด็กปฐมวัย                | 2(1-2-3) | เลือก      |  |  |  |  |  |  |
| 7    | 1500113o                                                 | การพูดและการเขียนภาษาไทยเพื่อการนำเสนอ | 3(2-2-5) | เลือก      |  |  |  |  |  |  |
| 8    | 40001090 สิ่งแวดล้อมกับชีวิต 3(2-2-5) <mark>เลือก</mark> |                                        |          |            |  |  |  |  |  |  |

จองรายวิชาเลือกเสรี หรือจองรายวิชาเพิ่มเติม

คลิกเลือกเพื่อตรวจสอบ วันเวลาเรียน ของรายวิชาตามแผนการเรียน

### 1. ก่อนลงทะเบียนเรียน (ตรวจสอบรายวิชาที่เปิดสอนในแต่ละภาคการศึกษา)

| เดือก | ก Section ที่ต้อ | งการ     |                                               |         |                                      |     |     |           |                   |              |
|-------|------------------|----------|-----------------------------------------------|---------|--------------------------------------|-----|-----|-----------|-------------------|--------------|
| สำคับ | เลือก Section    | รหัสวิชา | ชื่อวิชา                                      | Section | อาจารย์ผู้สอน                        | จับ | าอง | ห้องเรียน | วันเรียน 1        | วันเรียน 2   |
| 1     | เลือก            | 10111010 | หลักการศึกษา ปรัชญาการศึกษา วิชาชีพครู(ปกติ ) | 01      | ผู้ช่วยศาสตราจารย์สุกัญญา ศรีเมืองธน | 80  | 0   | 41402-3   | พฤ(8.00 - 10.30)  |              |
| 2     | เลือก            | 10111010 | หลักการศึกษา ปรัชญาการศึกษา วิชาชีพครู(ปกติ ) | 02      | ผู้ช่วยศาสตราจารย์สุกัญญา ศรีเมืองธน | 80  | 0   | 41402-3   | พฤ(10.30 - 13.50) | 1.51         |
| 3     | เลือก            | 10111010 | หลักการศึกษา ปรัชญาการศึกษา วิชาชีพครู(ปกดิ ) | 03      | ผู้ช่วยศาสตราจารย์สุกัญญา ศรีเมืองธน | 80  | 0   | 41402-3   | พฤ(13.50 - 16.20) |              |
| 4     | เลือก            | 10111010 | หลักการศึกษา ปรัชญาการศึกษา วิชาชีพครู(ปกติ ) | 04      | ผู้ช่วยศาสตราจารย์สุกัญญา ศรีเมืองธน | 80  | 0   | 41402-3   | พฤ(16.20 - 18.50) | (2)          |
| 5     | เลือก            | 10111010 | หลักการศึกษา ปรัชญาการศึกษา วิชาชีพครู(ปกติ ) | 05      | ผู้ช่วยศาสตราจารย์สุกัญญา ศรีเมืองธน | 80  | 0   | 41404-5   | พ(8.00 - 10.30)   | -            |
| 6     | เลือก            | 10111010 | หลักการศึกษา ปรัชญาการศึกษา วิชาชีพครู(ปกดิ ) | 06      | อาจารย์ดร.ศุภธนกฤษ ยอดสละ            | 110 | 0   | 41404-5   | a(13.50 - 16.20)  | 8 <b>7</b> 6 |
| 7     | เลือก            | 10111010 | หลักการศึกษา ปรัชญาการศึกษา วิชาชีพครู(ปกดิ ) | 07      | อาจารย์ดร.ศุภธนกฤษ ยอดสละ            | 110 | 0   | 41404-5   | a(16.20 - 18.50)  | 121          |
| 8     | เลือก            | 10111010 | หลักการศึกษา ปรัชญาการศึกษา วิชาชีพครู(ปกติ ) | 08      | อาจารย์ดร.ศุภธนกฤษ ยอดสละ            | 80  | 0   | 41402-3   | จ(10.30 - 13.50)  | (2)          |
| 9     | เลือก            | 10111010 | หลักการศึกษา ปรัชญาการศึกษา วิชาชีพครู(ปกติ ) | 09      | อาจารย์ดร.ศุภธนกฤษ ยอดสละ            | 80  | 0   | 41402-3   | จ(13.50 - 16.20)  |              |
| 10    | เลือก            | 10111010 | หลักการศึกษา ปรัชญาการศึกษา วิชาชีพครู(ปกดิ ) | 10      | อาจารย์ดร.ศุภธนกฤษ ยอดสละ            | 80  | 0   | 41402-3   | จ(16.20 - 18.50)  |              |
| 11    | เลือก            | 10111010 | หลักการศึกษา ปรัชญาการศึกษา วิชาชีพครู(ปกดิ ) | 11      | อาจารย์วสันต์ชัย กากแก้ว             | 80  | 0   | 41404-5   | จ(13.50 - 16.20)  | 822          |
| 12    | เลือก            | 10111010 | หลักการศึกษา ปรัชญาการศึกษา วิชาชีพครู(ปกติ ) | 12      | อาจารย์วสันต์ชัย กากแก้ว             | 80  | 0   | 41404-5   | ə(16.20 - 18.50)  | (2).         |

ตรวจสอบวัน เวลาเรียน โดยวันเวลาเรียนในแต่ละวิชาต้องไม่ชนกัน

\*\*\*กรณีค้นหารายวิชาไม่พบ หมายถึงไม่มีการเปิดการเรียนการสอนในภาคการศึกษานั้น ให้นักศึกษาติดต่อคณะที่สังกัดของรายวิชานั้น เพื่อขอเปิดรายวิชา\*\*\*

### 1. ก่อนลงทะเบียนเรียน (ทดลองจัดตารางเรียน เพื่อให้วันเวลาเรียนไม่ชนกัน)

| FI  | LE HOME IN              | VSERT PAG             | E LAYOUT    | FORMULAS                | DATA REVI   | IEW VIEW    | 8          |                          |                    |                  |             |              |               |               |   |
|-----|-------------------------|-----------------------|-------------|-------------------------|-------------|-------------|------------|--------------------------|--------------------|------------------|-------------|--------------|---------------|---------------|---|
|     | Cut                     | Angsana Ne            | w + 16 +    | A A =                   | =           | 🚔 Wrap Te   | ext        | General                  | -                  |                  | Norma       | I Ba         | ad            | Good          | r |
| Pas | te<br>** Format Painter | в <u>г</u>            | - 🗉 - 🕭     | • <u>A</u> • =          | ≡ ≡   €≣ ₩  | E 🖽 Merge a | & Center 👻 | 🖙 - % ,                  | 00. 0.→<br>0.← 00. | Conditional Form | at as Check | Cell D       | cplanatory    | Input         | L |
|     | Clipboard               | 6                     | Font        | rs.                     | Alig        | nment       | G.         | Number                   | 154                |                  |             |              | Sty           | /les          |   |
| P5  | · · ·                   | $\times \checkmark f$ | x           |                         |             |             |            |                          |                    |                  |             |              |               |               |   |
| 1   | A                       | В                     | С           | D                       | E           | F           | G          | н                        | 1                  | J                | К           | L            | Μ.            | N             |   |
| 1   | ตาราง5                  | 81918601              |             | ค                       | ณะ          | ครุศาส      | เตร์(สา    | ขา <mark>ป</mark> ฐมวัย) |                    |                  |             | ภาคกา        | รศึกษาที่ 1   | 1/2559        |   |
| 2   | คาบ                     | 1                     | 2           | 3                       | 4           | 5           | 6          | 7                        | 8                  | 9                | 10          | 11           | 12            | 13            |   |
| 3   | เวลา                    | 08:00-08:50           | 08:50-09:40 | 09:40-10:30             | 10:30-11:20 | 11:20-12:10 | 13:00-13:5 | 50 13:50-14:40           | 14:40-1            | 5:30 15:30-16:20 | 16:20-17:1  | 0 17:10-18:0 | 00 18:00-18:5 | 0 18:50-19:40 |   |
| 4   | จันทร์                  | 1072                  | 108x        |                         | 10111010    | Sec 08 118  | 4 41402-3  |                          |                    |                  |             |              |               |               |   |
| 5   | MON                     |                       |             |                         | อาจารย์คร   | สุภธนกฤษ    | ยอดสละ     |                          |                    |                  |             |              |               |               |   |
| 6   | อังคาร                  | 105                   | 1202o Sec   | 19 ห้อง 418             | 04-5        | 400         | 01090 Se   | ec 04 ห้อง 30            | 501                |                  |             |              |               |               |   |
| 7   | TUE                     |                       | อาจารย์ศึกษ | า <mark>พา</mark> หะมาก | 1           |             | อาจารย์คว  | งตา โนวาเชศ              | n                  |                  |             |              |               |               |   |
| 8   | พุธ                     | 15                    | 500113o Se  | c 01 ห้อง 23            | 08          |             |            |                          |                    |                  |             |              |               |               |   |
| 9   | WED                     | อาจ                   | จารย์กรรณิก | าร์ แข็งการเข           | บคร         |             |            |                          |                    |                  |             |              |               |               |   |
| 10  | พฤหัสๆ                  |                       | 1071302x    |                         |             |             |            |                          |                    |                  |             |              | 1.            |               |   |
| 11  | THR                     |                       |             |                         |             |             |            |                          |                    |                  |             |              |               |               |   |
| 12  | ศุกร์                   |                       | 1072301x    |                         |             |             |            | 1072                     | 2103x              |                  | -           |              |               |               |   |
| 13  | FRI                     |                       |             |                         |             |             |            |                          |                    |                  |             |              |               |               |   |
| 14  | เสาร์                   |                       |             |                         |             |             |            |                          |                    |                  |             |              |               |               |   |
| 15  | SAT                     |                       |             |                         |             |             |            |                          |                    |                  |             |              |               |               |   |
| 16  | อาทิตย์                 |                       |             |                         |             |             |            |                          |                    |                  |             |              |               |               |   |
| 17  | SUN                     |                       |             |                         |             |             |            |                          |                    |                  |             |              |               |               |   |
|     | 20                      |                       |             |                         | S (1)       |             |            |                          | -                  | -                |             | -            |               | -             |   |

#### ในขั้นตอนนี้ควรตรวจสอบปฏิทินการศึกษาว่ามีการกำหนดการลงทะเบียนวันไหน เพื่อความถูกต้องและไม่สับสน

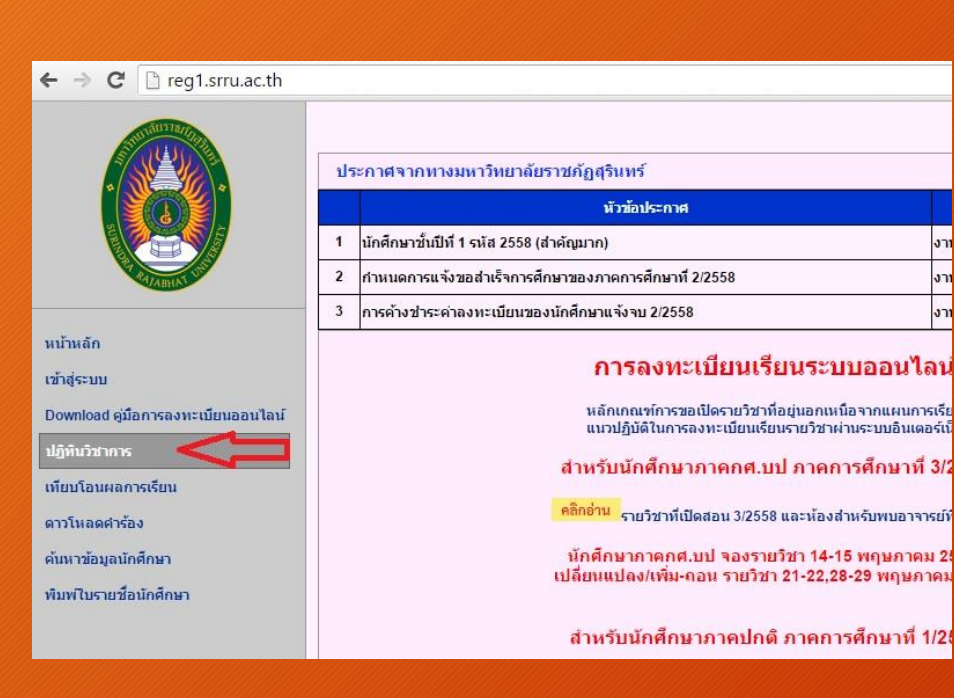

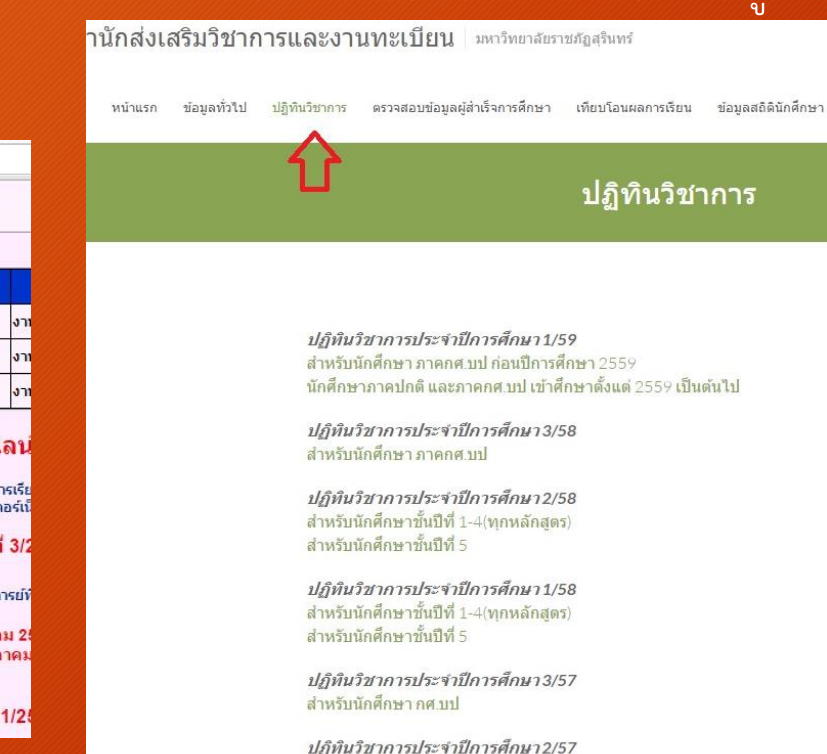

*ปฏิพันวิชาการประจำปีการศึกษา2/57* สำหรับนักศึกษาขั้นปีที่ 1-4 (ทุกหลักสูตร) สำหรับนักศึกษาขั้นปีที่ 4 (ทุกหลักสูตร ค.บ. 5 ปี) สำหรับนักศึกษาขั้นปีที่ 5

**ปฏิทินวิชาการประจำปีการศึกษา1/57** ประกาศเรื่องเปลี่ยนแปลงปฏิทิน สำหรับนักศึกษาชั้นปีที่ 4 (ทุลหลักสูตร) สำหรับนักศึกษาชั้นปีที่ 5

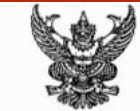

ประกาศมหาวิทยาลัยราชภัฏสุรินทร์ เรื่อง ปฏิทินงานทะเบียนนักศึกษา การจัดการเรียนการสอน และแนวการประเมินผลการเรียน ประจำภาคการศึกษาที่ 1/2559

เพื่อให้การคำเนินการเกี่ยวกับการลงทะเบียน การข่ารยเงินค่าธรรมเนียมการศึกษา และการจัด กระบวนการเรียนการสอนนักศึกษา ตลอดจนการปฏิบัติงานของคณาจารย์และบุคลากรที่เกี่ยวข้องกับนักศึกษา เป็นไปด้วยความเรียบร้อยและถูกต้องตามระเบียบข้อบังคับต่าง ๆ มหาวิทยาลัยราชภัฏสุรินทร์โดยความเห็นขอบ ของสภามหาวิทยาลัยในการประชุมครั้งที่ 1/2559 เมื่อวันที่ 26 มกราคม พ.ศ. 2559 จึงออกประกาศเรื่อง ปฏิทินงานทะเบียนนักศึกษา การจัดการเรียนการสอนและแนวการประเมินผลการเรียน ประจำกาศการศึกษา ที่ 1/2559 ดังนี้

#### กำหนดการปฏิบัติงานและหน่วยงานที่รับผิดขอบ

|   |                                                                                                    | າະຄະເວຍ                                              | าดำเนินงาน             | หน่วยงานที่                                   |
|---|----------------------------------------------------------------------------------------------------|------------------------------------------------------|------------------------|-----------------------------------------------|
| 1 | กิจกรรม                                                                                                    | ภาคปกลี                                              | กศ.บป./บัณฑิคศึกษา     | รับผิดชอบ                                     |
| 1 | รายงานตัวนักศึกษาไหม่                                                                                                    | 18 m.n. 59                                           | 28 พ.ศ.59<br>(ภาคเข้า) | การเงิน/ส่งเสริมร<br>กองพัฒนานักศึกษา/<br>คณะ |
| 2 | ปฐมนิเทศนักศึกษาใหม่                                                                                                    | 1 - 3 ນີ້.ຍ. 59                                      | 28 พ.ศ.59<br>(ภาคบ้าย) | กองพัฒนานักศึกษา/<br>คณะ/ส่งเสริมฯ            |
| 3 | พบอาจารย์ที่บรึกษา ของวิชาเรียน<br>ภาคการศึกษาที่ 1/2559<br>- นค.ขั้นปีที่ 4 , 5<br>- นค.ขั้นปีที่ 3<br>- นค.ขั้นปีที่ 2<br>. นค.ชั้นปีที่ 1 | 26 พ.ศ. 59<br>27 พ.ศ. 59<br>30 พ.ศ. 59<br>3 มี.ย. 59 | 4 I.u. 59              | ส่งเสริมา/สาขาวิชา/<br>คณะ/ບັณฑิต             |
| 4 | นักศึกษาขอเปลี่ยนแปลง/เพิ่ม-ถอนรายวิชา                                                                                                    | 4 - 10 ນີ.ຍ. 59                                      | 11 -12 มี.ย. 59        | ส่งเสริมา/ที่ปรีกษา                           |
| 5 | วันเริ่มการเวียนการสอนภาคการศึกษา<br>ที่ 1/2559                                                                                              | 6 มี.ย. 59                                           | 11 มี.ย. 59            | PICIE                                         |
| 6 | ชำระเงินค่าลงทะเบียน (ขำระเงินที่การเงิน<br>หรือขำระผ่านธนาคาร) โดยไม่ปรับ                                                                   | 6 มิ.ย 4 ก.ค. 59                                     | 11 มิ.ย 15 ก.ศ. 59     | การเงิน/ส่งเสริมฯ/<br>อาจารย์ที่ปรึกษา        |

ในการลงทะเบียนเรียน ระบบจะเปิดให้ลงทะเบียนเรียนเวลา 8.30 น. เป็นต้นไป เมื่อถึงเวลาระบบเปิดแล้ว นักศึกษา สามารถเข้าจองรายวิชาตามที่วางแผน ให้เลือกรายวิชาตามแผนการเรียน

| RI/ABNAS USA                       |                                                   |                     |        |
|------------------------------------|---------------------------------------------------|---------------------|--------|
|                                    | จองรายวิชา                                        |                     |        |
| หน้าหลัก                           | เลือกเหอม: 1/2559 🔹 คันหา 🧲 2เลือกเพ              | ้อา                 |        |
| ดรวจสอบแผนการเรียน                 |                                                   | 1061                |        |
| วิธีและขั้นตอนการจองรายวิชา        | สำคับ รหัสวิชา ชื่อวิชา                           | หน่วยกิด จองรายวิชา |        |
| Download ดู่มือการลงทะเบียนออนไลน์ | 1 10111010 หลักการศึกษา ปรัชญาการศึกษา วิชาชีพครู | 2(1-2-3) เดือก      |        |
| จองรายวิชา                         | 2 10512020 จิตวิทยาการเรียนรู้                    | 3(2-2-5) เลือก      |        |
| รายวิชามีลองแล้ว <b>4</b>          | 3 1092101n การทดสอบและประเมินผลทางพลศึกษา         | 3(2-2-5) เดือก      |        |
| 1.เลอกจอง                          | 4 1092201n สรีรวิทยาการออกกำลังกาย                | 3(2-2-5) เลือก      |        |
|                                    | 5 1092301x ยิมนาสติก 1                            | 2(1-2-3) เลือก      |        |
| ผลการเรยน(เกรด) วิ. [ยิ. ]%.]      | 6 1092402x ฟุตบอล 2                               | 2(1-2-3) เลือก      |        |
| ประเมินอาจารย์                     | 7 1500102n ภาษาอังกฤษพื้นฐาน                      | 3(2-2-5) เดือก      |        |
| ประวัดินักศึกษา                    | 8 4000107x เทคโนโลยีสารสนเทศเพื่อชีวิต            | 3(2-2-5) เลือก      |        |
| แจ้งขอสำเร็จการศึกษา               |                                                   | •                   |        |
| เทียบโอนผลการเรียน                 | ้าองรายวิชาเลือกเสรี หรือจองรายวิชาเพิ่มเติม      | a dy                |        |
| ปฏิทินวิชาการ                      | ີ 🚹 🤄 3.ເລີ                                       | อกรายวชาทตอ         | งการจอ |
| ด้นหาข้อมูลนักศึกษา                | 4. กรณีต้องการจองวิชานอก                          |                     |        |
| พิมพ์ใบรายชื่อนักศึกษา             | 4 4                                               |                     |        |
| เปลี่ยนรหัสผ่าน                    | เหนอแผนการเรยน                                    |                     |        |
| ออกจากระบบ                         |                                                   |                     |        |

#### รายวิชาหนึ่ง อาจมีหลาย section <u>ให้นักศึกษาเลือก section ตามที่ได้วางแผนไว้แล้ว</u>

| เดือก | า Section ที่ต้อง | <b>ำ</b> เลือก | section ตามที่ได้วางแผนกา                     | รเรีย   | นไว้ เพื่อไม่ให้ชนกับ                | าราย | ยวิจ | ชาอื่นๆ   |                   |
|-------|-------------------|----------------|-----------------------------------------------|---------|--------------------------------------|------|------|-----------|-------------------|
| สำดับ | เลือก Stotian     | รหัสวิชา       | ชื่อวิชา                                      | Section | อาจารย์ผู้สอน                        | ຈັນ  | จอง  | ห้องเรียน | วันเรียน 1        |
| 1     | <u>เลือก</u>      | 10111010       | หลักการศึกษา ปรัชญาการศึกษา วิชาชีพครู(ปกติ ) | 01      | ผู้ช่วยศาสตราจารย์สุกัญญา ศรีเมืองธน | 80   | 65   | 41402-3   | พฤ(8.00 - 10.30)  |
| 2     | เลือก             | 10111010       | หลักการศึกษา ปรัชญาการศึกษา วิชาชีพครู(ปกติ ) | 02      | ผู้ช่วยศาสตราจารย์สุกัญญา ศรีเมืองธน | 80   | 31   | 41402-3   | พฤ(10.30 - 13.50) |
| 3     | เลือก             | 10111010       | หลักการศึกษา ปรัชญาการศึกษา วิชาชีพครู(ปกติ ) | 03      | ผู้ช่วยศาสตราจารย์สุกัญญา ศรีเมืองธน | 80   | 10   | 41402-3   | พฤ(13.50 - 16.20) |
| 4     | เลือก             | 10111010       | หลักการศึกษา ปรัชญาการศึกษา วิชาชีพครู(ปกดิ ) | 04      | ผู้ช่วยศาสตราจารย์สุกัญญา ศรีเมืองธน | 80   | 3    | 41402-3   | พฤ(16.20 - 18.50) |
| 5     | เลือก             | 10111010       | หลักการศึกษา ปรัชญาการศึกษา วิชาชีพครู(ปกติ ) | 05      | ผู้ช่วยศาสตราจารย์สุกัญญา ศรีเมืองธน | 80   | 51   | 41404-5   | w(8.00 - 10.30)   |
| 6     | เลือก             | 10111010       | หลักการศึกษา ปรัชญาการศึกษา วิชาชีพครู(ปกติ ) | 06      | อาจารย์ดร.ศุภธนกฤษ ยอดสละ            | 110  | 110  | 41404-5   | a(13.50 - 16.20)  |
| 7     | เลือก             | 10111010       | หลักการศึกษา ปรัชญาการศึกษา วิชาชีพครู(ปกติ ) | 07      | อาจารย์ดร.ศุภธนกฤษ ยอดสละ            | 110  | 110  | 41404-5   | ם(16.20 - 18.50)  |
| 8     | เลือก             | 10111010       | หลักการศึกษา ปรัชญาการศึกษา วิชาชีพครู(ปกดิ ) | 08      | อาจารย์ดร.ศุภธนกฤษ ยอดสละ            | 80   | 80   | 41402-3   | ə(10.30 - 13.50)  |
| 9     | เลือก             | 10111010       | หลักการศึกษา ปรัชญาการศึกษา วิชาชีพครู(ปกติ ) | 09      | อาจารย์ดร.ศุภธนกฤษ ยอดสละ            | 80   | 80   | 41402-3   | จ(13.50 - 16.20)  |
| 10    | เลือก             | 10111010       | หลักการศึกษา ปรัชญาการศึกษา วิชาชีพครู(ปกติ ) | 10      | อาจารย์ดร.ศุภธนกฤษ ยอดสละ            | 80   | 79   | 41402-3   | จ(16.20 - 18.50)  |
| 11    | เลือก             | 10111010       | หลักการศึกษา ปรัชญาการศึกษา วิชาชีพครู(ปกติ ) | 11      | อาจารย์วสันต์ชัย กากแก้ว             | 80   | 80   | 41404-5   | ə(13.50 - 16.20)  |
| 12    | เลือก             | 10111010       | หลักการศึกษา ปรัชญาการศึกษา วิชาชีพครู(ปกติ ) | 12      | อาจารย์วสันต์ชัย กากแก้ว             | 80   | 80   | 41404-5   | จ(16.20 - 18.50)  |

้นักศึกษาเลือกกลุ่มวิชาตามแผนการเรียนและกดจองรายวิชานี้ จนครบทุกวิชาที่ได้วางแผนไว้

| ข้อมูลตารางเ      | รียน                   |                                                 |
|-------------------|------------------------|-------------------------------------------------|
|                   | หมายเลขตารางเรียน :    | 591101110100101                                 |
|                   | เทอม / ปีการศึกษา :    | 1/59                                            |
|                   | รายวิชา :              | 10111010 หลักการศึกษา ปรัชญาการศึกษา วิชาชีพครู |
| เลือ              | อกกลุ่มวิชา 🔒          | 2(1-2-3)                                        |
| ครูเ              | บังคับ                 | ปกติ                                            |
| ครูเ              | เลือก                  | 01                                              |
| ปฏิ               | )บัติ                  | 80                                              |
| พื้น              | เฐานภาษา               | 65                                              |
| พื้น              | <u>เ</u> ฐานมนุษย์     | 41402-3                                         |
| พื้น              | เฐานวิชาชีพ            |                                                 |
| ยาจารยเพื่น       | <u>เ</u> ฐานวิทย์-คณิต |                                                 |
| พีน               | เฐานสังคม              | สีกัญญา ศรีเมือง                                |
| "พีน              | เฐานอนุปริญญา          | 0 14 MOINTOU 2                                  |
| <sub>อ</sub> . ภา | คนิพนธ์                | อาจารย์ผู้สอน 4: -                              |
| เลล               | อกเสร                  |                                                 |
| ເມຍາເວຍາ ງຊ       | .บงคบ                  |                                                 |
| วจ.               | .เลอก                  | เวลาเรียน 2 : -                                 |
| 10                |                        |                                                 |
| 30                | างสังพ                 |                                                 |
| 30                | าวชีพคร                |                                                 |
| 3 D               | าโท                    | 5/31/2016 4:21:15 PM                            |
| นักศึกษาทุกศ เอร  | กบังคับ                | ารเรียนให้ถูกต้องก่อนเลือกกลุ่มวิชาทุกครั้ง     |
| ເລື               | อคกลุ่มวิชา เ          | จองรายวิชานี้                                   |
| 004               | mininglas a min        |                                                 |
| หมายเหตุ:         |                        | เสอบบสุมาจาและบดงองว่ายวงาน                     |

#### 2. ลงทะเบียนเรียน (กรณีกลุ่มเรียนเต็ม)

### กรณีที่รายวิชานั้นจำนวนผู้เรียนเต็ม นักศึกษาสามารถดาวน์โหลดคำร้องต้องการขยาย Section (กรณีกลุ่มเรียนเต็ม) ได้ดังนี้

| ข้อมูลตารางเรียน                                                                                                    |                                                                            |                       |                                             | ายาย                                                 | มหา<br>กลุ่มเรียนวิร                   | าวิทยาลัยราชภัฏสุรินทร์<br>ชาลงทะเบียนเรียน (กรณีกลุ่มเรีย       | กแต้ม)                                                 |
|----------------------------------------------------------------------------------------------------|----------------------------------------------------------------------------|-----------------------|---------------------------------------------|------------------------------------------------------|----------------------------------------|------------------------------------------------------------------|--------------------------------------------------------|
| หมายเลขตารางเรีย<br>เทอม / ปีการศึก                                                                                                    | มา: 5911011101o0107<br>ษา: 1/59                                            | <u>คำขึ้แจง</u><br>2  | 1.แบบฟอร์มนี้ใช้<br>2.ให้ส่งแบบฟอร์ม        | ว้สำหรับนักศึกษาขยายกลุ่<br>มนี้ที่ฝ่ายทะเบียน และตร | มวิชาลงทะ<br>วจสอบราย                  | แบียนเป็นรายบุคคล<br>วิชาผ่านระบบออนไลน์                         |                                                        |
| รายวิ:<br>หน่วยก่                                                                                                    | ชา : 1011101o หลักการศึกษา ปรัชญาการศึกษา วิชาชีพครู<br>โด : 2(1-2-3)      | ข้าพเจ้<br>นักศึกษาสา | า <b>นางสาวการ</b><br>เขาวิชา <b>การส</b> ์ | ญจนา อินทร์โสม<br>ถึกษาปฐมวัย                        |                                        | รหัสประจำตัว <b>581918601</b> /<br>ชั้นปีที่                     | <b>23</b> นักศึกษาภาค <b>ปกติ</b><br>โทรศัพท์          |
| ประเภทตารางเรีย                                                                                                    | มน: ปกติ                                                                   | พร้อมเ<br>และได้ตรว   | กณะตามชื่อและร<br>จสอบรายวิชาที่ไง่         | งหัสประจำตัว ขอแจ้งควา<br>ด้ลงทะเบียนไปแล้วไม่มีก    | มประสงค์ข<br>กรซ้ <mark>า</mark> ข้อนร | มยายกลุ่มวิชาลงทะเบียนในภาคเรื<br>ของรายวิชา จึงขอขยายกลุ่มวิชาล | มียนที่ <b>1/59</b><br>มงทะเบียนเพิ่มดังรายการต่อไปนี้ |
| Secti                                                                                                    | on: 07                                                                     | Sect.                 | รหัสวิชา                                    |                                                      |                                        | ชื่อวิชา                                                         | กลุ่มวิชา                                              |
| เลอกกลุ่มวชา<br>ครูบังคับ                                                                                                    | 110                                                                        | 07                    | 10111010                                    | หลักการศึกษา ปรัชญ                                   | าการศึกษา                              | วิชาชีพลรู                                                       | กรูบังกับ                                              |
| ครูเลือก                                                                                                    | 110                                                                        |                       | ชื่อผู้สอน                                  |                                                      |                                        | ห้องเรียน                                                        | เวลา/คาบ                                               |
| ปฏิบัติ                                                                                                    | 41404-5                                                                    | อาจารย์คะ             | ร.ศุภรนกฤษ ยอง                              | ARR: 2(1-                                            | -2-3)                                  | 41404-5                                                          | ə(16.20 - 18.50)-                                      |
| <ul> <li>อาจารย์ผู้ พื้นฐานมนุษย์</li> <li>พื้นฐานวิชาชีพ</li> <li>พื้นฐานวิทย์-คณิต</li> <li>พื้นฐานสังคม</li> <li>พื้นฐานอนุปริญญา</li> <li>เวลาเรียง ภาคนิพนธ์</li> </ul> | ฤษ ยอดสละ อาจารย์ผู้สอน 2∶<br>อาจารย์ผู้สอน 4∶                             | ดงชื่อ<br>(<br>ดงชื่อ |                                             | อาจารย์ผู้สอน<br>)                                   |                                        | ดงชื่อ                                                           | ประธานลาขาประจำรายรีชา<br>)                            |
| เลือกเสรี<br>วจ.บังคับ<br>วจ.เลือก<br>วิชาการศึกษา                                                                                                    | เวลาเรียน 2 : -                                                            | ลงชื่อ<br>(           |                                             | รองคณบดีฝ่ายวิชาการ/ค<br>)                           | ณบดี(ประจ                              | ູ້                                                               |                                                        |
| วชาแกน<br>วิชาชีพ                                                                                                    | 🗢 1.เลือกกลุ่มวิชา                                                         | ไห้                   | นักศึกา                                     | ษาเสนอเจ็                                            | ชื่นต่                                 | ตามเอกสาร                                                        | ที่แจ้ง แล้วน้ำมายื่น                                  |
| วิชาชีพครู<br>วิชาโท                                                                                                    | 5/31/2016 4:45:42 PM                                                       | พิมพ์วันที่           | 5/31/2016 4<br>NG                           | 45:42PM ส่งเส                                        | เริ่มวิ                                | ์ชาการและง                                                       | านทะเบียนเพื่อลง                                       |
| <sup>มักศึกษาทุกค</sup> ูเอกบังคับ                                                                                                    | ารเรียนให้ถูกต้องก่อนเลือกกลุ่มวิชาทุกครั้ง                                |                       |                                             | <u>a</u> a                                           | 92                                     | ୧ ୧ ୧                                                            | י א י                                                  |
| เลือกกลุ่มวิชา                                                                                                    | <ul> <li>พิมพ์ในศาร้องกรณ์ต้องการขยาย Section 2. กดพิมพ์ค้าร้อง</li> </ul> |                       | ทะเ                                         | บยนเรยเ                                              | าเพเ                                   | นกศักษาในข                                                       | านตอนตอเป                                              |

#### 2. ลงทะเบียนเรียน (กรณีลงทะเบียนเรียนเกิน 22 หน่วยกิต)

#### ารณีที่นักศึกษาต้องการลงทะเบียนเรียนเกิน 22 หน่วยกิต สามารถดาวน์โหลดคำร้องขอลงทะเบียนเรียนเกิน 22 หน่วยกิต ได้ดังนี้

| ข้อมูลตารางเรียน                                                                                                    |                                                                       |                 |                                             |                                                        |                                 |                       |                                                 |                                    |          |
|----------------------------------------------------------------------------------------------------|-----------------------------------------------------------------------|-----------------|---------------------------------------------|--------------------------------------------------------|---------------------------------|-----------------------|-------------------------------------------------|------------------------------------|----------|
| หมายเลขดารางเรียน<br>เหอม / ปีการศึกษา                                                                                                    | : 591150010100102<br>: 1/59                                           |                 | <b>)</b> ;                                  | -Con \$100 81                                          |                                 | NIK                   | าวิทยาลัยราชภัฏสุรินทร์<br>ขอลงทะเบียนเรียนเกิน |                                    | สสท.18   |
| รายวิชา                                                                                                    | : 15001010 ภาษาไทยเพื่อการสื่อสาร                                     | เรือน           | เขอลงทะเ<br>เ อธิการบ                       | เบยนเวยนเกน<br>เดิมหาวิทยาลัยร                         | ภาขภัฏสุรินทร่                  | ł                     |                                                 |                                    |          |
| หน่วยกิด                                                                                                    | : 3(2-2-5)                                                            |                 | ข้าพเจ้า                                    | นายณัฐวุฒิ ป                                           | บังอุทา                         |                       | รหัสประจำตัว <b>58191890</b>                    | 123 นักศึกษาภาค <b>ปกติ</b>        | r        |
| ประเภทดารางเรียน                                                                                                    | : ปกติ                                                                | นักที<br>มีคว   | ใกษาสาขา<br>ามประสงจ                        | าวิชา <b>พลศึก</b><br>ค์ขอลงทะเบียน                    | <b>เษา</b><br>แกินจาก           | หน่วยกิต              | ชั้นปีที่<br>เป็น หน่วยกิต ภ                    | โทรศัพท์<br>าคการศึกษา <b>1/59</b> |          |
| Section                                                                                                    | : 02                                                                  | s               | ect.                                        | รหัสวิชา                                               |                                 |                       | ชื่อวิชา                                        | กลุ่มวิชา                          |          |
| เลอกกลุ่มวชา<br>ครา <b>บังคั</b> บ                                                                                                    | 50                                                                    |                 | 02                                          | 15001010                                               | ภาษาไทยเท                       | ฟอการสือสาร           |                                                 | ส์นฐานภาษ                          | n        |
| ครูเลือก                                                                                                    | 46                                                                    |                 |                                             | ชื่อผัสอน                                              |                                 | นก./ชม.               | ห้องเรียน                                       | เวลา/คาบ                           | 1        |
| ปฏิบัติ                                                                                                    | 38801                                                                 |                 | จารย์วีรศัก                                 | กดี ยัวระยาน                                           |                                 | 3(2-2-5)              | 38801                                           | s(11.20 - 15.30)-                  |          |
| อาจารย์ พื้นฐานมนุษย์<br>พื้นฐานวิชาชีพ<br>พื้นฐานวิชาชีพ<br>พื้นฐานจิทย์-คณิต<br>พื้นฐานอนุปริญญา<br>เวลาเรีย<br>ภาคนิพนธ์<br>เลือกเสรี<br>วจ.เบ้งคับ<br>วจ.เลือก<br>วิชาการศึกษา | ะยาน อาจารย์ผู้สอน 2 : -<br>อาจารย์ผู้สอน 4 : -<br>เวลาเรียน 2 : -    | 1 des           | มงาก<br>ที่นี้ก็<br>สันอ<br>วามเห็นขะ<br>าม | รมรียนมาเพื่อโ<br>าศึกษ<br>)เซ็บต์<br>องอาจารย์ที่ปรีก | ัปงดหราบ<br>1กรอ<br>ตามเ<br>เษา | ากข้อมูล<br>ลำดับขั้น | และ(เหรือ)<br>(                                 | นักศึกษาที่ยื่นกำร้อ<br>)          | 94       |
| วิชาแกน<br>วิชาชีพ                                                                                                    | - 🗸 🛁 1. เลอกกลุมวชา                                                  | 2.คา<br>ลงน     | วามเห็นขอ<br>าม<br>(                        | องอาจารย์ผู้สอน                                        | ) วันที่                        | เดือน                 | พ.ศ.                                            |                                    |          |
| วิชาชิพครู<br>วิชาโท<br><sup>กศึกษาหกร</sup> เอกบังคับ <del>-</del>                                                                                                    | 5/31/2016 5:04:33 PM<br>มระเรียนให้ถูกต้องก่อนเลือกกลุ่มวิชาทุกตรัง   | 3.ຄວ<br>ຄວນ:-   | วามเห็นขอ<br>าม<br>(                        | องสำนักส่งเสริม                                        | เวิชาการและง<br>) วันที่        | งานทะเบียน            | พ.ศ.                                            |                                    |          |
| <mark>เลือกกลุ่มวิชา ▼</mark><br>มายเหตุ:<br>เมวนหน่วยกิดห้ดณจองเกินท์กำหนดไว้!!!                                                                                                  | <sup>ทุมพ</sup> ับศาร์องกรณีลงทะเมียนเกิน 22 มก.<br>2.เลือกพิมพ์คำร้อ | 9 4.ถ้า<br>ลงน: | เส้งอชิการ<br>าม<br>(                       | ານຄີ                                                   | ) วันที่                        | เดือน                 | พ.ศ.                                            |                                    |          |
|                                                                                                    |                                                                       | พิมท            | งวันที่ 5                                   | 5/31/2016 5:0                                          | 04:33 PM                        |                       |                                                 |                                    | (Online) |

#### 2. ลงทะเบียนเรียน (ลบรายวิชาออกจากระบบและเปลี่ยนกลุ่มวิชา)

ข้อมูลตารางเรียน

#### นักศึกษาสามารถลบรายวิชาออกจากระบบและเปลี่ยนกลุ่มวิชาได้ดังต่อไปนี้

|         |   | E/    |
|---------|---|-------|
| 3-      |   | E.    |
| 4       |   | * 2   |
|         |   |       |
| IÈ.     |   | SUR   |
| 1 and 1 | 8 | SURIN |

หน้าหลัก

จองรายวิชา

รายวิชาที่จองแล้ว

ดารางเรียนนักศึกษา

ผลการเรียน(เกรด)

ประเม็นอาจารย์

ประวัตินักศึกษา

ปฏิทินวิชาการ

แจ้งขอสำเร็จการศึกษา

เทียบโอนผลการเรียน

ด้นหาข้อมูลนักศึกษา

ดรวจสอบแผนการเรียน

วิธีและขั้นตอนการจองรายวิชา

Download ดู่มือการลงทะเบียา

| ดรา   | จสอบข้อ | มูลรายวิชาที่จอ              | າແຄ້ວ                                                |      |          |                                |
|-------|---------|------------------------------|------------------------------------------------------|------|----------|--------------------------------|
|       | เลือก   | เหอมสำหรับค้นหา<br>เลือกรายว | : 1/2559 • ค้นหารายวิชาที่จอง<br>โชาวที่ต้องการแก้โข |      | 1        |                                |
| สำดับ | นา้ไว   | รหัสวิชา                     | ชื่อวิชา                                             | Sect | หน่วยกิด | ē                              |
| 1     | เลือก   | 10111010                     | หลักการศึกษา ปรัชญาการศึกษา วิชาชีพครู               | 11   | 2(1-2-3) | วสันต์ชัย กา                   |
| 2     | เลือก   | 10512020                     | จิตวิทยาการเรียนรู้                                  | 17   | 3(2-2-5) | ศึกษา <mark>พ</mark> าหะ       |
| 3     | เลือก   | 1092101n                     | การทดสอบและประเมินผลทางพลศึกษา                       | 01   | 3(2-2-5) | สมพงษ์ทอง                      |
| 4     | เลือก   | 1092201n                     | สรีรวิทยาการออกกำลังกาย                              | 02   | 3(2-2-5) | เลิศวัลลภ ศ                    |
| 5     | เลือก   | 1092301x                     | ยิมนาสดิก 1                                          | 01   | 2(1-2-3) | เลิศวัลลภ ศ                    |
| 6     | เลือก   | 1092402x                     | ฟุตบอล 2                                             | 01   | 2(1-2-3) | กิดดิศัก <mark>ดิ์ ม</mark> ีเ |
| 7     | เลือก   | 1500102n                     | ภาษาอังกฤษพื้นฐาน                                    | 01   | 3(2-2-5) | ญาณิศา สู่ท                    |
| 8     | เลือก   | 4000107x                     | เทคโนโลยีสารสนเทศเพื่อชีวิต                          | 14   | 3(2-2-5) | ดร.ทองอินท                     |
|       |         |                              |                                                      | 105  | t.       | di .                           |

#### หมายเลขดารางเรียน : 5911011101o0111 เทอม / ปีการศึกษา : 1/59 รายวิชา : 10111010 หลักการศึกษา ปรัชญาการศึกษา วิชาชีพครู หน่วยกิด 2(1-2-3) หน่วยกิด : 2(1-2-3) ประเภทตารางเรียน : ปกติ Section: 11 เลือกกล่มวิชา 80 ครูบังคับ 80 ครูเลือก ปฏิบัติ พื้นฐานภาษา พื้นฐานมนุษย์ พื้นฐานวิชาชีพ 1. เลือกกลุ่มวิชาที่ต้องการแก้ไข พื้นฐานวิทย์-คณิต พื้นฐานสังคม อาจารย์ผู้สอน 2 : -พื้นฐานอนุปริญญา อาจารย์ผู้สอน 4 : -ภาคนิพนธ์ เลือกเสรี วจ.บังคับ วจ.เลือก เวลาเรียน 2 : -วิชาการศึกษา วิชาแกน วิชาชีพ วิชาชีพครู เวลาสอบ : วิชาโท ากแผนการเรียนให้ถูกต้องก่อนเลือกกลุ่มวิชาทุกครั้ง เอกบังคับ ครูบังคับ บันทึกแก้ไขกลุ่มวิชา ลบรายวิชานี้ออกจากระบบ 3.ลบรายวิชานี้ออกจากระบบ Û หากไม่ต้องการจองรายวิชานี้ 2.กิดบันทึกเพื่อแก้ไขกลุ่มวิชา

#### เมื่อจองรายวิชาครบแล้วให้นักศึกษายืนยันการจองรายวิชาเรียน เพื่อที่จะสามารถพิมพ์ใบชำระค่าลงทะเบียนเรียนได้

| ดรวจสอบแผนการเรียน                         |          | เลือกเ                               | เทอมสำหรับค้นหา               | : 1/2559 ▼ ค้นหารายวิชาที่จอง                                                |           |                               |             |
|--------------------------------------------|----------|--------------------------------------|-------------------------------|------------------------------------------------------------------------------|-----------|-------------------------------|-------------|
| วิธีและขั้นตอนการจองรายวิชา                | สำดับ    | แก้ไข                                | รหัสวิชา                      | ชื่อวิชา                                                                     | Sect      | หน่วยกิด                      |             |
| Download ค่มือการองทะเบียนออนไอน์          | 1        | เลือก                                | 10111010                      | หลักการศึกษา ปรัชญาการศึกษา วิชาชีพครู                                       | 11        | 2(1-2-3)                      | วสันด์ชัย   |
| จองธายวิชา                                 | 2        | 2 เลือก 10512020 จิตวิทยาการเรียนรู้ |                               |                                                                              | 17        | 3(2-2-5)                      | ศึกษา พาเ   |
| กระเวิชามีอองแอ้ว                          | 3        | เลือก                                | 1092101n                      | การทดสอบและประเมินผลทางพลศึกษา                                               | 01        | 3(2-2-5)                      | สมพงษ์ ท    |
| รายวอ แร้แแก้อส์อเอ                        | 4        | เลือก                                | 1092201n                      | สรีรวิทยาการออกกำลังกาย                                                      | 02        | 3(2-2-5)                      | เล้ศวัลลภ   |
| แล้อกราย                                   | 5        | เลือก                                | 1092301x                      | ยิมนาสดิก 1                                                                  | 01        | 2(1-2-3)                      | เล๋ศวัลลภ   |
| ผลการเรยน(เกรด)<br>วิชาที่จองแล้           | 6        | เลือก                                | 1092402x                      | ฟุตบอล 2                                                                     | 01        | 2(1-2-3)                      | กิดดิศักดิ์ |
| ประเมินอาจารย์                             | 7        | เลือก                                | 1500102n                      | ภาษาอังกฤษพื้นฐาน                                                            | 01        | 3(2-2-5)                      | ญาณิศา สู่  |
| ประวัตินักศึกษา                            | 8        | เลือก                                | 4000107x                      | เทคโนโลยีสารสนเทศเพื่อชีวิต                                                  | 14        | 3(2-2-5)                      | ดร.ทองอำ    |
| แจ้งขอสำเร็จการศึกษา<br>เทียบโอนผลการเรียน | ยืนยัน   | การจองราย                            | เว็ชา <mark>จองรายวิ</mark> ข | ที่<br>หัมพ์ใบแจ้งชาระค่าเทอม<br>ยกเลิกยืนยันการจองรายวิชาได้ไม่เกิน 5 ครั้ง | 1         |                               | 1           |
| ปฏิทินวิชาการ                              | ถ้านักศึ | การต่อมาก                            | รพิมพ์ใบแจ้งช่าระเ            | ค่าลงทะเบียนนักศึกษาต้องมีโปรแกรม Adobe Reader ในเครื่องของนักศึกษาด้วย ให   | เกรณีที่ใ | <mark>ม่มี</mark> คลิกเพื่อ [ | Download    |
| ด้นหาข้อมูลนักศึกษา                        |          | L 2                                  | 2. กดยืนยัง                   | นการจองรายวิชา                                                               |           |                               |             |

\*\*\*\*ก่อนนักศึกษากดยืนยันรายวิชาควรตรวจสอบรายวิชาให้มีความถูกต้องก่อน \*\*\*\*

#### 3. หลังลงทะเบียนเรียน

#### ต่อจากการกดปุ่มยืนยันการลงทะเบียนเรียน นักศึกษาสามารถพิมพ์ใบแจ้งชำระค่าเทอม เพื่อตรวจสอบค่าใช้จ่ายในภาค

#### การศึกษานั้นๆ

| ำดับ | แก้ไข | รหัสวิชา | ชื่อวิชา                               | Sect | หน่วยกิด                | อาจารย์ผู้                  |
|------|-------|----------|----------------------------------------|------|-------------------------|-----------------------------|
| 1    | เลือก | 10111010 | หลักการศึกษา ปรัชญาการศึกษา วิชาชีพครู | 11   | 2(1-2-3)                | วสันต์ชัย กากแก้ว           |
| 2    | เลือก | 10512020 | จิตวิทยาการเรียนรู้                    | 17   | 3(2-2-5)                | ศึกษา <mark>พ</mark> าหะมาก |
| 3    | เลือก | 1092101n | การทดสอบและประเมินผลทางพลศึกษา         | 01   | 3(2-2-5)                | สมพงษ์ ทองอร่าม             |
| 4    | เลือก | 1092201n | สรีรวิทยาการออกกำลังกาย                | 02   | 3(2-2-5)                | เลิศวัลลภ ศรีษะพลภูส์       |
| 5    | เลือก | 1092301x | ยิมนาสดิก 1                            | 01   | 2(1-2-3)                | เลิศวัลลภ ศรีษะพลภูส์       |
| 6    | เลือก | 1092402x | ฟุตบอล 2                               | 01   | 2(1-2-3)                | กิตติศักดิ์ มีเจริญ         |
| 7    | เลือก | 1500102n | ภาษาอังกฤษพื้นฐาน                      | 01   | 3(2- <mark>2-</mark> 5) | ญาณิศา สู่ทรงดี             |
| 8    | เลือก | 4000107x | เทคโนโลยีสารสนเทศเพื่อชีวิด            | 14   | 3(2-2-5)                | ดร.ทองอินทร์ ไหวดี          |

| 000000000 | 810 0 363 | DEVO. | 20 0049101   | 0131    |
|-----------|-----------|-------|--------------|---------|
|           | 51871137  |       |              | 5 1 1 2 |
|           |           |       | 1010 010 014 | -       |

| :             | <b>มหาวิทยาลัยว</b> า<br>86 ณสุวันหว่ - ปวาสาห ด.บ | <b>าชภัฏสุรินทร์</b><br>เอเมือง อ.เมือง จ.สรินทร์ 321 | 000                            |           |             |                     | ( <b>ตำหวับนักศึกษ</b> า<br>เลษที่ใบแจ้อหนึ่ |
|---------------|----------------------------------------------------|-------------------------------------------------------|--------------------------------|-----------|-------------|---------------------|----------------------------------------------|
|               | รับไซด์ : www.smu.ac.th,                           | โทรศัพษ์/โทรสาร 044-0416<br><b>ใบรายงาน</b>           | <sup>20</sup><br>เการลงทะเบียน | (ทบ.1)/   | ใบแจ้งหนึ   | 5/31/2016           | тия<br>5:41:56 РМ                            |
| รหัสประจำตัว  | 58191890123                                        | <b>ว</b> หัสหมู่เวียน                                 | 581918901                      | ระดับ     | ปริญญาตรี 5 | របី រ               | าคเรียน 1/2559                               |
| ชื่อ-สกุล นาย | เณัฐวุฒิ ปังอุทา                                   |                                                       | I                              | ปรแกรมวิช | า พลศึกษา   |                     |                                              |
| ประเภทนักศึกบ | ษา ปกดี                                            |                                                       | สาขา ครุศาสต                   | รบัณฑิต   |             | ได้ลง               | ทะเบียนรายวิชา ดังนี้                        |
| รหัสวิชา S    | ect. กลุ่มวีชา                                     |                                                       | ชื่อวิชา                       |           | หน่วยกิต    | ผู้สอน              | เวลา/ห้องเรียน                               |
| 10111010 1    | 1 ครุบังคับ                                        | หลักการศึกษา ปรัชญ                                    | าการศึกษา วิชาชีพล             | 1         | 2(1-2-3)    | วสันต์ชัย กากแก้ว   | ¥(13.50 - 16.20)/41404                       |
| 10512020 17   | 7 ครุบังคับ                                        | <mark>จิตวิทยาการเรียนรู้</mark>                      |                                |           | 3(2-2-5)    | ศึกษา พาหะมาก       | v(8.00 - 11.20)/41804-5                      |
| 1092101n 01   | 1 เอกบังคับ                                        | การทดสอบและประเม                                      | งินผลทางพลศึกษา                |           | 3(2-2-5)    | สมพงษ์ ทองอร่าม     | a(8.00 - 11.20)/อีมบน1                       |
| 1092201n 02   | 2 เอกบัง <mark>ค</mark> ับ                         | สวีรวิทยาการออกกำล่                                   | โงกาย                          |           | 3(2-2-5)    | เล็ควัลลภ ครีษะพลภ  | a อ(13.00 - 16.20)/ฮีมมน2                    |
| 1092301x 0    | l เอกเลือก                                         | ยืมนาสตีก 1                                           |                                |           | 2(1-2-3)    | เล็ตวัลลภ ครีษะพลภ  | i พฤ(8.00 - 10.30)/ยีมเล็ก                   |
| 1092402x 0    | 1 เอก <mark>เลือ</mark> ก                          | ฟุตบอล 2                                              |                                |           | 2(1-2-3)    | กิตติศักดิ์ มีเจริญ | พ(10.30 - 13.50)/ยีผมน1                      |
| 1500102n 0    | 1 พื้นฐานภาษา                                      | ภาษาอังกฤษพื้นฐาน                                     |                                |           | 3(2-2-5)    | ญาณิศา สุ่ทรงดี     | พฤ(16.20 - 19.40)/3860                       |
| 4000107x 14   | 4 พื้นฐานวิทย์-คณี                                 | in เท <mark>คโนโลยีสารสนเทศ</mark>                    | แพื่อชีวิต                     |           | 3(2-2-5)    | ดร.ทองอินทร์ ไหว    | ดี พฤ(11.20 - 15.30)/3020                    |

#### นักศึกษาสามารถชำระเงินภายใน ระยะเวลาที่กำหนดตามเอกสาร

าระวันได้ดี ธนาดาวกรุงเทพ ทุกสาชา อัดวาด่าบริการ 10 บาท กำหนดข่าวะเวินกายในวันดี 06/06/2559 - 04/07/2559

หากพ้นกำหนดให้ขำระเงิน ที่งานการเงินของมหาวิทยาลัยราขภัฏสุรินทร์

| จำนวนเงินเป็นตัวส่                                    | ักษร                           | ( เจ็ดพันเก้ารั                               | อยบาทถ้วน )                                   |                                                                      |                                       | 7,900.00                              |                     |  |  |  |  |
|-------------------------------------------------------|--------------------------------|-----------------------------------------------|-----------------------------------------------|----------------------------------------------------------------------|---------------------------------------|---------------------------------------|---------------------|--|--|--|--|
| ชำระด้วยเงินสดเต็ม                                    | มจำนวนเท                       | ่านั้น                                        |                                               | รหัสเ                                                                | ประจำตัวประชาชน 13207002              | 268443                                | -                   |  |  |  |  |
|                                                       |                                |                                               |                                               | ภาคเวียน/Term(Ref.1) 1/2559<br>รหัสประจำตัว/ID_NO(Ref.2) 58191890123 |                                       |                                       |                     |  |  |  |  |
|                                                       |                                |                                               |                                               |                                                                      |                                       |                                       |                     |  |  |  |  |
|                                                       |                                |                                               |                                               | ขอ-สกุลนักศึกษา(Name) นายณัฐวุฒี บังอุทา                             |                                       |                                       |                     |  |  |  |  |
| 🖉 และ อมาคารกรุงเหล                                   | BRANCE C                       | ODE 644)                                      |                                               | ระสงเวล code : รสสง<br>วันที่ลาขาที่รับฝาก                           |                                       |                                       |                     |  |  |  |  |
| เพื่อเข้าบัญชี มหาวิ                                  | ทยาลัยราช                      | บกัฏสุรินทร์                                  |                                               |                                                                      |                                       |                                       |                     |  |  |  |  |
| [ ใบแจ้งการข่าร                                       | ะเงิน ]                        |                                               |                                               |                                                                      |                                       | (ตามาวาม                              | ( (119)             |  |  |  |  |
| ไปรดเก็บหลักฐานนี้ไว้เร่<br>การจะทะเมืองและใบเสร็จรับ | ป็นหลักฐานเ<br>เงินจะสมบุรณ์มี | การข้าระเงินและละ<br>มีอมหาวิทยาลัยได้รับเวิย | เทรเบียน<br>แจ้าหน้าที่ขนาการลงลายมือชื่อและป | ระทับควา                                                             |                                       | เจ้าหน้าที่ธนาคา<br>ลงชื่อและประทับตร | รรับเงิน<br>าอนาคาร |  |  |  |  |
| รวมเงิน                                               | 7,90                           | 0.00 บาท                                      | ( เจ็ดพันเก้าร้อยบา                           | ทถ้วน                                                                | .)                                    |                                       |                     |  |  |  |  |
| วิทยามีพนธ์                                           | 0.0                            | 00 หน่วยกัด เป็นเงิน                          |                                               | บาท                                                                  |                                       |                                       |                     |  |  |  |  |
| ก่าธรรมเนิยมมีกทักษะ                                  | 25                             |                                               | 1,500.00                                      | ארע                                                                  | <u>คำสมัครสอบประมวลความรู้</u>        | -                                     | บาท                 |  |  |  |  |
| ค่าบ่ารุงห้องสมุด                                     |                                |                                               | 200.00                                        | บาท                                                                  | ค่าธรรมเนียมการบริการศูนย์ภาษา        | 200.00                                | บาท                 |  |  |  |  |
| ก่าบำรุงทีฬา                                          |                                |                                               | 200.00                                        | บาท                                                                  | คำธรรมเนียมทั่วไป (อีนเตอร์เนิต)      | 200.00                                | บาท                 |  |  |  |  |
| ก่านำรุสโอเหยานาล                                     |                                |                                               | 100.00                                        | มาท                                                                  | ค่าประกันของสัยหาย                    |                                       | וורע                |  |  |  |  |
| ก่าหน่วยก็ตนไก้นัติ                                   | 2                              | 21 หน่วยกิด เป็นจิน                           | 4,200.00                                      | 1/101                                                                | สามัครนักศึกษา                        |                                       | มาท                 |  |  |  |  |
| กามารุสารพยษา<br>ด้วยต่อยชัสขอนชั                     |                                | . winds then                                  | 1,000.00                                      | 1.000                                                                | หายารุสพทรวม<br>ส่วนี้และรับสถุนรในน่ | 300.00                                | 10101               |  |  |  |  |

## หากมีปัญหาในการลงทะเบียนเรียน สามารถติดต่อได้ที่ สำนักส่งเสริมวิชาการและงานทะเบียน หรือโทรศัพท์ 044-041620